## **BIBLIOTECA TECNICA EPM**

## **INGRESO PASO A PASO**

- 1. Seleccionar al link https://aplicaciones.epm.com.co/normas/#/ y será redirigido a una nueva pestaña en el navegador, este sitio web corresponde a la Biblioteca Técnica EPM.
- 2. A continuación, se muestra la interfaz del sitio.

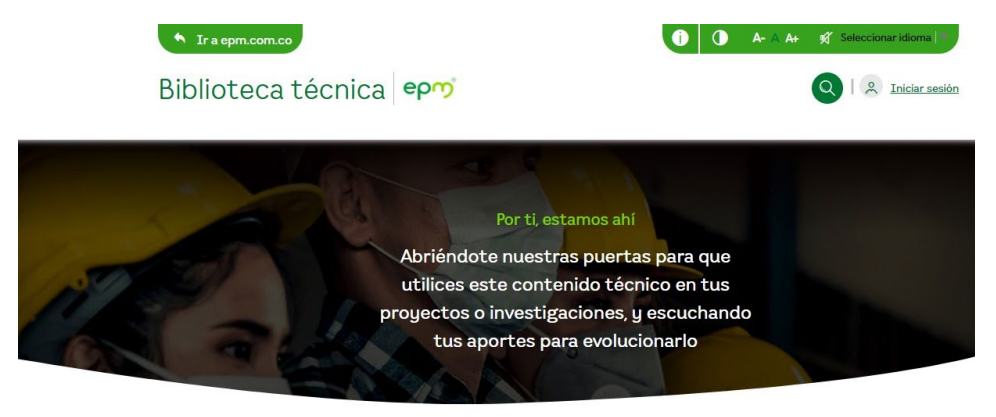

m Inicio

En este espacio se presentan las noticias correspondientes a las ultimas publicaciones por actualización o modificaciones de los documentos

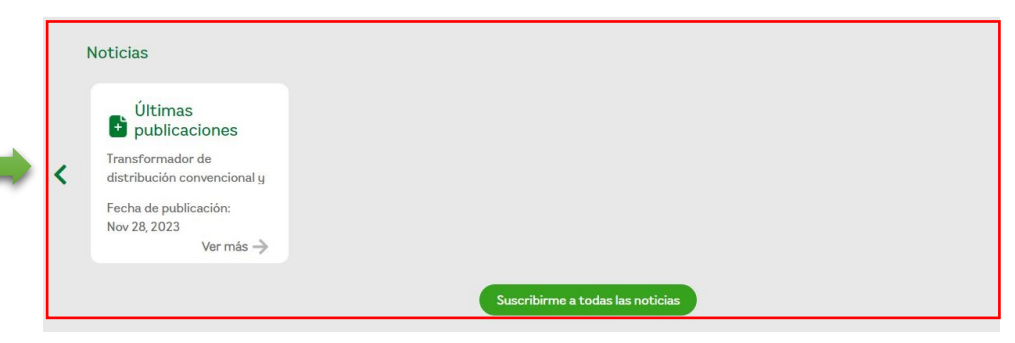

En este espacio se podrán realizar búsquedas directas de los elementos requeridos, ya sea por el nombre, característica técnica particular o código de documento. Se recomienda usar esta opción.

4

con

documentos

## Buscar Q Busca normas, especicaciones, objetos o conceptos técnicos Se presentan Navegar por la biblioteca pestañas, Normas técnicas Especificaciones técnicas **Objetos BIM** Conceptos técnicos los ........ contemplado Código/Norma 📤 Estado \* Nombre \* Publicación \* Actualización 🔶 Acciones Macrocategorías Cada figura > Acometidas de Energía NC-AS-representa 4 31/07/2023 Publicado 31/07/2023 IL02-01 alcantarillado una acción: > Soporte a la operación Demolición cajas de Ver/Descargar $\odot$ > NC-AS-Obras civiles generales 4 01/08/2023 Publicado medidores y cajas de 31/07/2023 IL01-38 válvulas de aislamiento Objeto 3D > Aguas Comentar Retiro de tuberías, NC-AS- $\mathbf{1}$ Publicado válvulas, hidrantes y 31/07/2023 31/07/2023 IL01-29 accesorios Agregar como Favorito Caja para centro de Para realizar una particular, se NC-ASmedición de acueducto 03/08/2023 02/08/2023 Publicado disponen de las macro IL01-23 con medidores de diámetro 15 y 20 mm categorías, una vez seleccionadas, se desplegarán varias subcategorías con los grupos de materiales En este espacio se presenta la información del documento asociados, en este caso **ENERGÍA**

3. Para acceder a las especificaciones técnicas se debe dar clic en la pestaña "**Especificaciones técnicas**" y en el buscador colocar el código o palabra clave del elemento que se desea buscar, por ejemplo, *Aisladores*.

| Buscar                 |            |              |                   |           |                                                 |               |                 |          |
|------------------------|------------|--------------|-------------------|-----------|-------------------------------------------------|---------------|-----------------|----------|
| Aisladores             |            |              |                   |           |                                                 |               |                 |          |
| Navagar par la hiblig  | ****       |              |                   |           |                                                 |               |                 |          |
| Navegar por la biblic  | Dieca      |              |                   |           |                                                 |               |                 |          |
| Normas técnicas        | Especifica | acione       | s técnicas        | Objetos   | s BIM Concepto                                  | os técnicos   |                 |          |
| Maaraastagariaa        | *          | Có           | digo/Norma '      | Estado 🕇  | Nombre ^                                        | Publicación 🗖 | Actualización 🔷 | Acciones |
| Materiales estándar    | >          | *            | Test123           | Publicado | Nueva norma publicada<br>en pruebas             | 20/10/2021    | 18/08/2022      | ④₴₽₽☆    |
| Soporte a la operación | >          |              |                   |           |                                                 |               |                 |          |
| Equipos de ingeniería  | >          | $\checkmark$ | ET-MN-<br>PP07-09 | Publicado | Chaleco airbag<br>motociclista en<br>poliéster  | 04/07/2023    | 05/07/2023      | ☯☯♥♥☆    |
| Materiales estandar    | >          | 5            |                   |           | ponoscon                                        |               |                 |          |
|                        |            | ¥            | ET-MN-<br>PP07-08 | Publicado | Chaqueta airbag<br>motociclista en<br>poliéster | 04/07/2023    | 05/07/2023      | ☯☯₽₽☆    |
|                        |            | $\checkmark$ | ET-MN-<br>PP07-07 | Publicado | Visor externo casco<br>abatible motociclista    | 04/07/2023    | 05/07/2023      | ◈❣♥☆     |

4. El buscador automáticamente encontrará todos los documentos relacionados con la palabra ingresada "Aisladores", para acortar la búsqueda se aplica el filtro "Especificaciones técnicas" y se busca el documento requerido entre las opciones.

| Buscador                                                                                                    |                                                                                                    | ×  |
|----------------------------------------------------------------------------------------------------|----------------------------------------------------------------------------------------------------|----|
| Filtros de búsqueda                                                                                                    | Buscar                                                                                                 |    |
| Especificaciones Técnicas 🗙                                                                                                    | Aisladores                                                                                             | ХQ |
| Fecha publicación:<br>DD/MM/YYYY                                                                                                    | Especificaciones l'écnicas                                                                             |    |
| Fecha actualización:<br>DD/MM/YYYY 💼                                                                                                    | Espaciadores para sistemas de cable cubierto en configuración compacta<br>Especificaciones Técnicas    |    |
| <ul> <li>Normas técnicas</li> <li>Especificaciones técnicas</li> <li>Objetos BIM</li> </ul>                                                            | Aislador TestCO PAS<br>Especificaciones Técnicas 15/03/2024 Publicado                                  |    |
| <ul> <li>Conceptos tecnicos</li> <li>Estado documental:</li> <li>Consulta pública</li> <li>Eliminado</li> <li>En revisión</li> <li>Obsoleto</li> </ul> | Aisladores de porcelana y vidrio Especificaciones Técnicas 23/05/2024 Publicado Aisladores poliméricos |    |
| Publicado                                                                                                    | Especificaciones Técnicas                                                                              |    |

5. Al dar clic en el documento requerido se redireccionará al apartado del documento y se da clic en la acción *"ver"*, esto permitirá descargar automáticamente el documento.

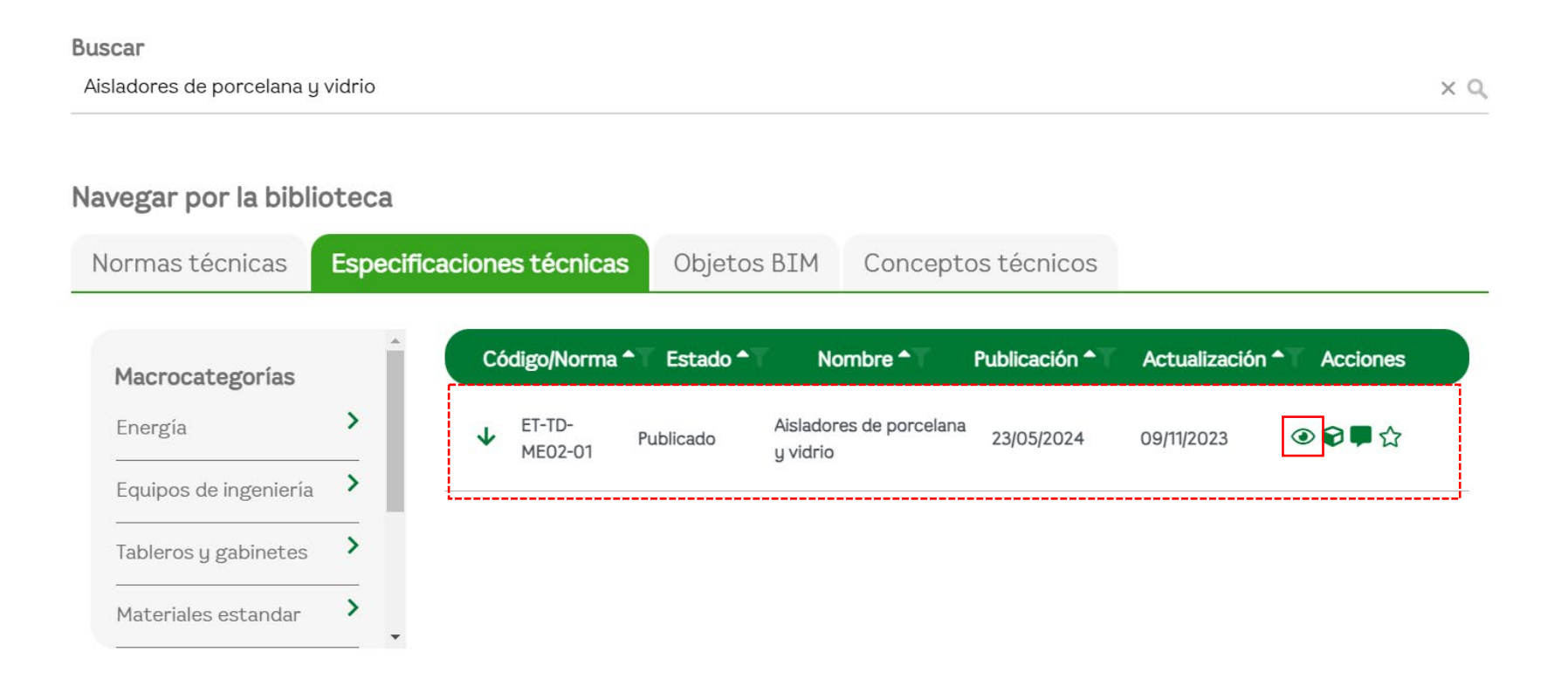